## We've Streamlined Our Online Ordering Capabilities to Better Serve Your Needs

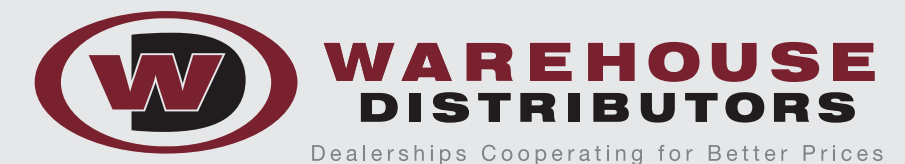

Warehouse Distributors is pleased to announce we've streamlined our website "Online Ordering" portal to better serve your needs. The updated system ties directly into our inventory management software more seamlessly to provide more robust information including real-time inventory status, access to previous invoices and much more.

Please review the online quote/order entry process:

### 1. Log in as normal at https://shop.warehousedistributors.com/

2. Use the Quick Order Pad (Top Right)

| Address | Quick Pr | der Pad |
|---------|----------|---------|
| Q       | 8        |         |

#### 3. Use a keyword or SKU in Product Search, after you have entered your search criteria, press Search or click enter on your keyboard

(Top of Page on Left)

| PRODUCT SEARCH       |  |
|----------------------|--|
| Keyword / SKU Search |  |
| Таре                 |  |
| SEARCH DUD           |  |

# 4. Scroll through your results, you may either enter your quantity and click the provide on enter quantity on multiple items and click Add Multiple to Cart (Bottom Right)

••• <

USTOMER

REGISTERED CUSTOMERS

FORGOT PASSWORD

Password

SEARCH RESULTS FOR: 'TAPE'

| 66 Items (1) (2) (3) (4) (5) (5) Show 12 v per page |        |                    |                    |  |
|-----------------------------------------------------|--------|--------------------|--------------------|--|
| Product                                             | Stock  | Price              | Qty                |  |
| SUPER 33+ ELECTRICAL TAPE 3/4" X 20'<br>06130       | 90     | \$3.10             |                    |  |
| 3M SUPER 33+ ELECTRICAL TAPE 3/4" X 52'<br>06133    | 95     | \$6.04             | 10                 |  |
| 3M TEFLON TAPE 1/2" X 260" X 260"<br>06195          | 35     | \$10.40            | 0                  |  |
| 3M SOFT EDGE FOAM MASKING TAPE<br>06293             | 1      | \$75.36            | 0                  |  |
| 3M SOFT EDGE FOAM MASKING TAPE D.A.R.T.<br>06297    | 5      | \$27.61            | 0                  |  |
| 3M SOFT EDGE FOAM MASKING TAPE D.A.R.T.<br>06298    | 1      | \$53.88            | 0                  |  |
| 3M FINE LINE TAPE 1/2" X 60'<br>06303               | 24     | \$24.84            | 0                  |  |
| 3M FINE LINE TAPE 1/16" X 60 '<br>06306             | 12     | \$20.71            | 10                 |  |
| 3M TAN REFINISH MASKING TAPE 2"<br>06340            | 72     | \$11.21            | 0                  |  |
| 3M MASKING TAPE 1/4" X 60' 12/CASE<br>06344         | 88     | \$2.85             | 0                  |  |
| 3M TRIM MASKING TAPE 2" X 10.94<br>06345            | 1      | \$41.17            | 0                  |  |
| 3M TRIM MASKING TAPE 2" X 10.94"<br>06349           | 5      | \$41.17            | 0                  |  |
| 66 Items                                            | 123450 | Show 12 v per page |                    |  |
|                                                     |        |                    | ADD MULTICE TO CAR |  |

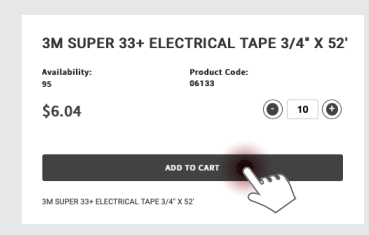

n 200

4b. If you need product details, click on the Blue Product Name. You can also add products to your cart from the product details page by entering the quantity and clicking Add to Cart

**Continues on Page 2** 

All departments can now have direct access to our online ordering portal. Just send us a contact name, email address and the department they work in so we can set them up.

Warehouse Distributors is your One-Stop fulfillment source and has all your Dealership's needs. Save \$, consolidate suppliers & reduce your accounts payable paperwork.

688 Wolf Ledges Parkway I P.O. Box 2263 I Akron, Ohio 44309 I P: 330.535.7891 I F: 330.535.0707

### Please review the online quote/order entry process (continued):

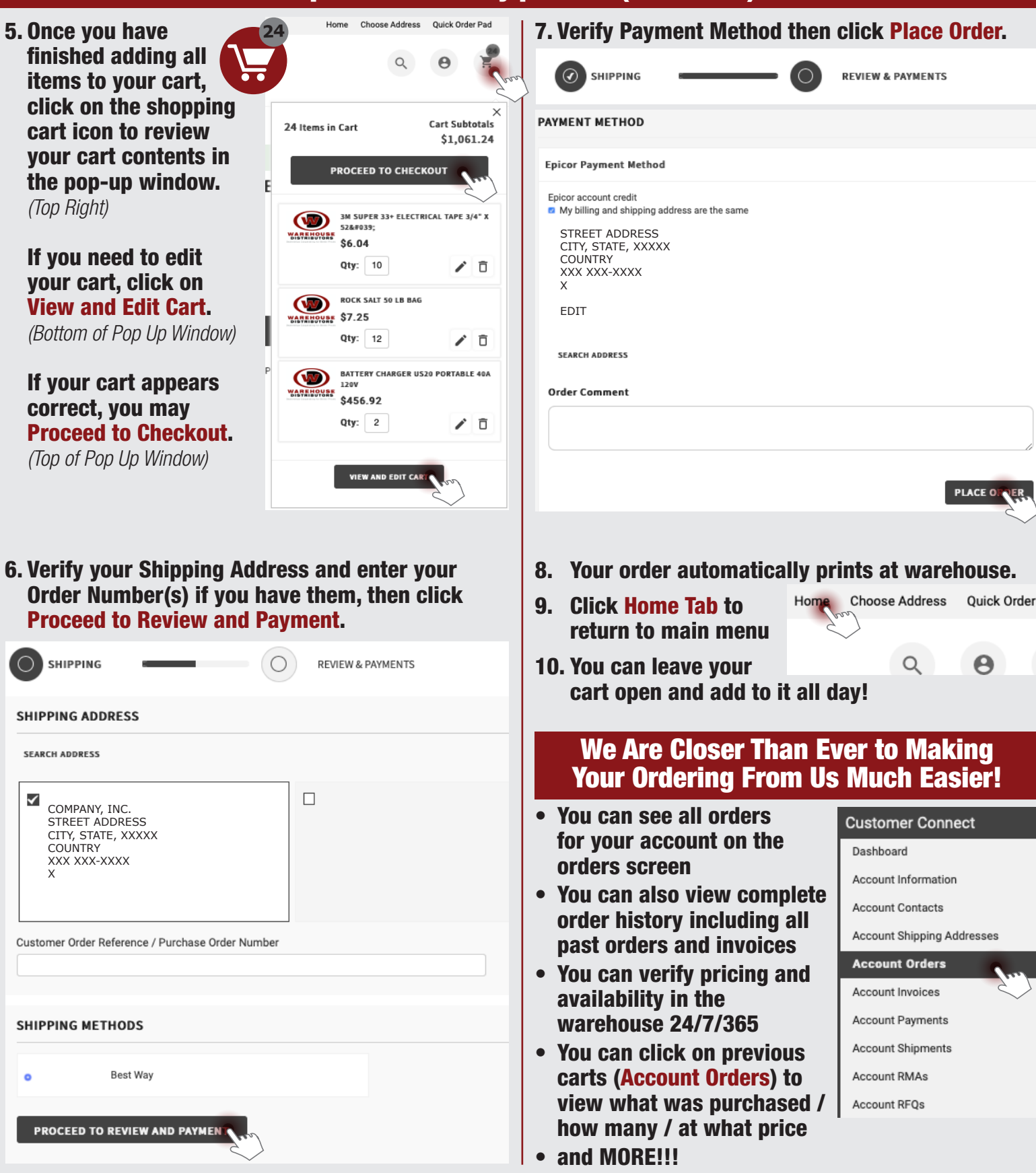

### For more information, please contact us at 800.989.7891

Warehouse Distributors is your One-Stop fulfillment source and has all your Dealership's needs. Save \$, consolidate suppliers & reduce your accounts payable paperwork.